# Viewing the Academic Advisement Report (Degree Audit)

Once you are logged in to your MyUB Student Center, the Academic Advisement Report (Degree Audit) is available in the Academics section.

## **Student Center**

| Academics             | ri-in |                            |                                                       |  |  |  |  |
|-----------------------|-------|----------------------------|-------------------------------------------------------|--|--|--|--|
| <u>Search</u><br>Plan |       | Deadlines 🖳 URL            |                                                       |  |  |  |  |
| Enroll                | Fall  | Fall 2015 Schedule         |                                                       |  |  |  |  |
| My Academics          |       | Class                      | Schedule                                              |  |  |  |  |
| other academic 💌 📎    | 2     | COSC 151-101<br>LEC (4592) | We 5:30PM -<br>8:00PM<br>ACADEMIC CENTER<br>ROOM 216  |  |  |  |  |
|                       |       | COSC 210-101<br>LEC (4594) | Mo 8:15PM -<br>10:45PM<br>ACADEMIC CENTER<br>ROOM 223 |  |  |  |  |

From the "other academic..." drop down menu, choose Academic Requirements and click the double arrows to access the report.

#### Academics Deadlines R URL Search Plan Fall 2015 Schedule Enroll My Academics Class Schedule We 5:30PM -COSC 151-101 8:00PM 3 **–** (>>) other academic... ACADEMIC CENTER LEC (4592) **ROOM 216** Academic Requireme Mo 8:15PM -Advising Notes COSC 210-101 10:45PM 3 Apply for Graduation LEC (4594) ACADEMIC CENTER Class Schedule **ROOM 223** Enrollment Verification Enrollment: Add weekly schedul Enrollment: Drop Enrollment: Edit enrollment shopping cart Enrollment: Swap Grades Transcript: View Unoffic Transfer Credit: Repor other academic...

# Student Center

The Academic Advisement Report (Degree Audit) is a tool that allows you to see your progress towards degree completion.

| My Academic Re             | quirements        |        |               |                |
|----------------------------|-------------------|--------|---------------|----------------|
|                            |                   |        |               |                |
|                            |                   |        |               |                |
| University of Baltimore    | Undergraduate     |        |               |                |
| This report last generated | d on 07/31/2015 1 | 1:13AM |               |                |
|                            |                   |        |               |                |
| collapse all               | expand all        | view   | report as pdf |                |
|                            |                   | ØTakaa |               |                |
|                            |                   | Ø⊤aken | ♦ In Progress | <b>☆</b> Planr |

Overall Graduation Requirements [RG 213]

Undergraduate students are awarded the Bachelor of Arts or Bachelor of Science degree when they have fulfilled all entrance requirements, satisfactorily completed a specific curriculum with a grade point average of 2.0, acquired a minimum of 120 credit hours and met any additional requirements of the program from which they expect to receive their degree.

All students must take the last 30 credits toward a bachelor's degree at the University of Baltimore. Once a student has been awarded a degree or certificate from the University of Baltimore, no grades or credits on the transcript can be changed.

General Education Requirements [RG 8]

**Not Satisfied:** All 100- and 200-level general education courses must be completed with a grade of C- or better. All 300-level general education courses must be completed with a grade of C or better.

The UB General Education Program is developed to meet 6 key competency areas: Quantitative and Qualitative Thinking (QQT), Critical Thinking and Ethical Reasoning (CTE), Communication (COM), Global and Intercultural Knowledge (GIK), Humanistic and Aesthetic Thinking (HAT), and Personal and Professional Skills (PPS). Find courses that meet each area's requirements on the <u>LIST OF COURSES</u>

Non-Lab Natural Science (QQT) [RQ 63]

Lab Natural Science (QQT)

Not Satisfied: See "LIST OF COURSES" link at top of page for course listings

Students must complete one of the following courses:

- Units: 4.00 required, 0.00 taken, 4.00 needed
- Courses: 1 required, 0 taken, 1 needed

The following courses may be used to satisfy this requirement:

| Course   | Description                   | Units | When              | Grade         | Status   |
|----------|-------------------------------|-------|-------------------|---------------|----------|
| BIOL 111 | HUMAN BIOLOGY                 | 4.00  |                   |               |          |
| BIOL 121 | FUND OF BIOLOGY               | 4.00  |                   |               |          |
| ENVS 221 | SCIENCE OF THE<br>ENVIRONMENT | 4.00  |                   |               |          |
|          |                               |       | View All   🖉 🛛 Fi | irst 🚺 1-3 of | 3 🕨 Last |

Requirements that are complete will be indicated with a right-facing green arrow and only the heading showing. Requirements that are incomplete will be indicated with a downward-facing green arrow, the term "Not Satisfied" in bold, and the list of applicable courses.

| College Composition (COM) [RQ 65]                                                                                                    |                             |       |      |  |       |        |
|----------------------------------------------------------------------------------------------------|-----------------------------|-------|------|--|-------|--------|
| ✓ Composition and Research (COM)                                                                                                    |                             |       |      |  |       |        |
| <b>Not Satisfied:</b> Note: Students must complete the upper-division writing placement process before enrolling in this course. Based on this placement process, some students may be required to complete a pre-requisite course, WRIT 200. Students should take the course intended for their majors (CAS, CPA, or MSB). |                             |       |      |  |       |        |
| Students must complete the following course:                                                                                                    |                             |       |      |  |       |        |
| <ul> <li>Units: 3.00 required, 0.00 taken, 3.00 needed</li> <li>Courses: 1 required, 0 taken, 1 needed</li> </ul> The following courses may be used to satisfy this requirement:                                                                                                    |                             |       |      |  |       |        |
| Course                                                                                                    | Description                 | Units | When |  | Grade | Status |
| WRIT 300                                                                                                    | COMPOSITION AND<br>RESEARCH | 3.00  |      |  |       |        |
| View All   🖾 First 🔳 1 of 1 🕨 Last                                                                                                    |                             |       |      |  |       |        |

Any grade that starts with the letter "T" indicates a course taken outside of the University.

**Satisfied:** Note: Students must complete the writing course placement process before enrolling in this course. Based on this placement process, some students may also take a co-requisite, credit-bearing course, WRIT 100

Students must complete the following course:

· Courses: 1 required, 1 taken, 0 needed

The following courses may be used to satisfy this requirement:

| Course   | Description            | Units     | When      | Grade | Status       |
|----------|------------------------|-----------|-----------|-------|--------------|
| WRIT 101 | COLLEGE<br>COMPOSITION | 3.00      | Fall 2015 | та    | $\bigotimes$ |
|          | View All 🚺 🛛 Fin       | st 🚺 1 of | 1 🕨 Last  |       |              |

Any course that has been given a grade, either at UB or another university, will be indicated with a  ${}^{\it O\!O}$ 

status. Any course that has not yet received a grade is considered "In-progress", indicated with a  $\diamond$  status, and successful completion is assumed until the grade has been assigned. Courses with no grade or status information have not yet be enrolled in.

Not Satisfied: Students must complete the following courses:

### Lower Division Core Courses

Not Satisfied: Note: Students must complete either CMAT 201 or CMAT 303.

Students must complete the following courses:

- Units: 30.00 required, 27.00 taken, 3.00 needed
- Courses: 10 required, 9 taken, 1 needed

| Course   | Description                          | Units | When        | Grade           | Status  |
|----------|--------------------------------------|-------|-------------|-----------------|---------|
| ACCT 201 | INTRO TO FINANCIAL<br>ACCOUNTING     | 3.00  | Spring 2014 | A-              | ø       |
| ACCT 202 | INTRO TO<br>MANAGERIAL ACCT          | 3.00  | Fall 2014   | A-              | ø       |
| BULA 151 | BUSINESS LAW I                       | 3.00  | Fall 2015   |                 | <b></b> |
| CMAT 201 | COMMUNICATING<br>EFFECTIVELY         | 3.00  |             |                 |         |
| CMAT 303 | ORAL<br>COMMUNICATION IN<br>BUSINESS | 3.00  | Summer 2015 |                 | <b></b> |
| ECON 200 | THE ECONOMIC WAY                     | 3.00  | Spring 2014 | в+              | ø       |
| INSS 209 | Introduction to<br>Programming       | 3.00  | Fall 2014   | в+              | ø       |
| INSS 225 | Struct Progming<br>Proced Lang       | 3.00  | Spring 2015 | A-              | ø       |
| MATH 111 | COLLEGE ALGEBRA                      | 3.00  |             |                 |         |
| MATH 115 | INTRODUCTORY<br>STATISTICS           | 3.00  | Summer 2014 | A               | ø       |
|          |                                      |       | View All    | st 🚺 1-10 of 11 | Last    |

The following courses may be used to satisfy this requirement:

To navigate to a different section within the Student Center, choose the appropriate selection from the "Go To…" drop down menu found at the top and bottom of the page.

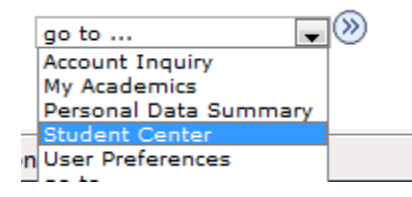